## 1. Cài đặt app Strava

App Strava là hoàn toàn có thể sử dụng miễn phí, tuy nhiên app vẫn thu phí nếu chúng ta muốn sử dụng một số tính năng nâng cao do vậy khi sử dụng app những lần đầu thì có thể hiện lên quảng cáo đề nghị sử dụng bản dùng thử (trial) hoặc trả phí (subscription) chúng ta có thể chọn bỏ qua (chọn No Thanks, Skip ... tùy vào ngữ cảnh) và tiếp tục sử dụng bình thường.

#### 1.1 Tải App Strava tại link:

iOS: https://apps.apple.com/us/app/strava-run-ride-swim/id426826309

Android: https://play.google.com/store/apps/details?id=com.strava

#### 1.2 Đăng ký tài khoản Strava:

Có thể chọn đăng ký thông qua tài khoản Facebook, Google hoặc sử dụng email

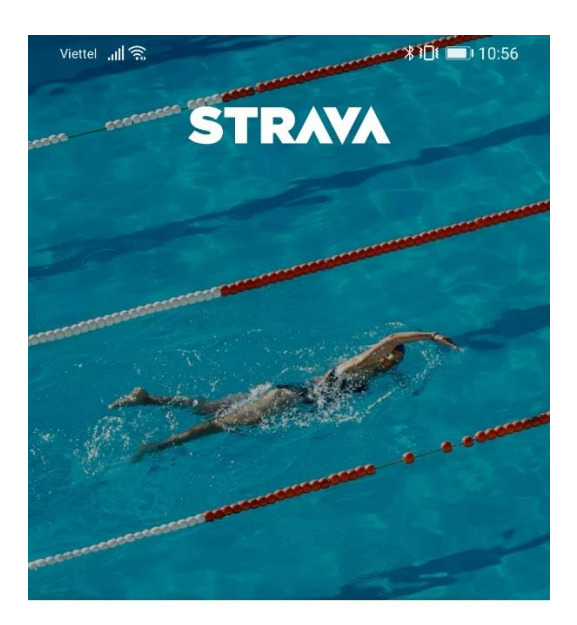

# The #1 app for runners and cyclists

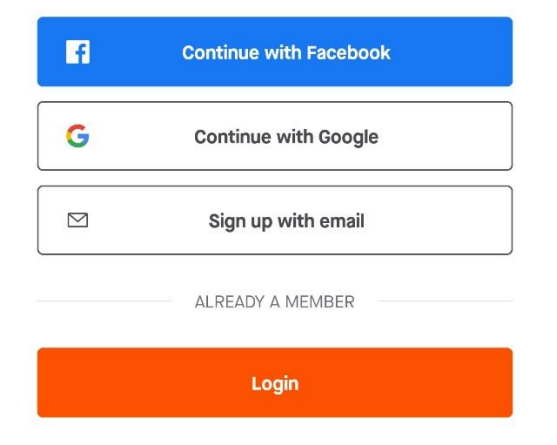

Đlền các thông tin cá nhân Họ Tên, Ngày Sinh, Giới Tính -> Next

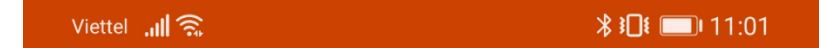

## **Create your profile**

The profile is the home of your activities and how friends find you on Strava. It's public by default, but you can change that at any time in your Privacy Controls.

| – First Name · |  |  |
|----------------|--|--|
|                |  |  |
|                |  |  |
|                |  |  |
|                |  |  |

Last Name

Birthdate

| Gender | ? |
|--------|---|
|--------|---|

?

Next

#### Chọn NO

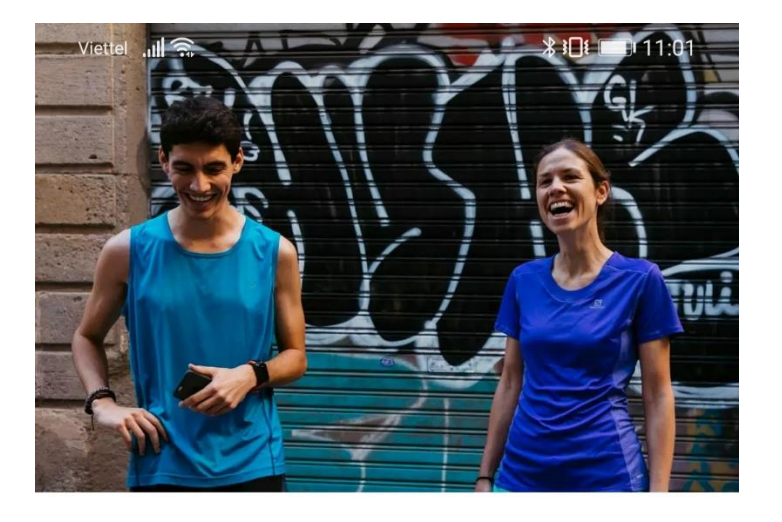

## Can we contact you?

We'd like to send you emails and notifications about: • Your monthly stats • New challenges and clubs • Stories from the Strava community

No

Yes

#### Chọn No Thanks

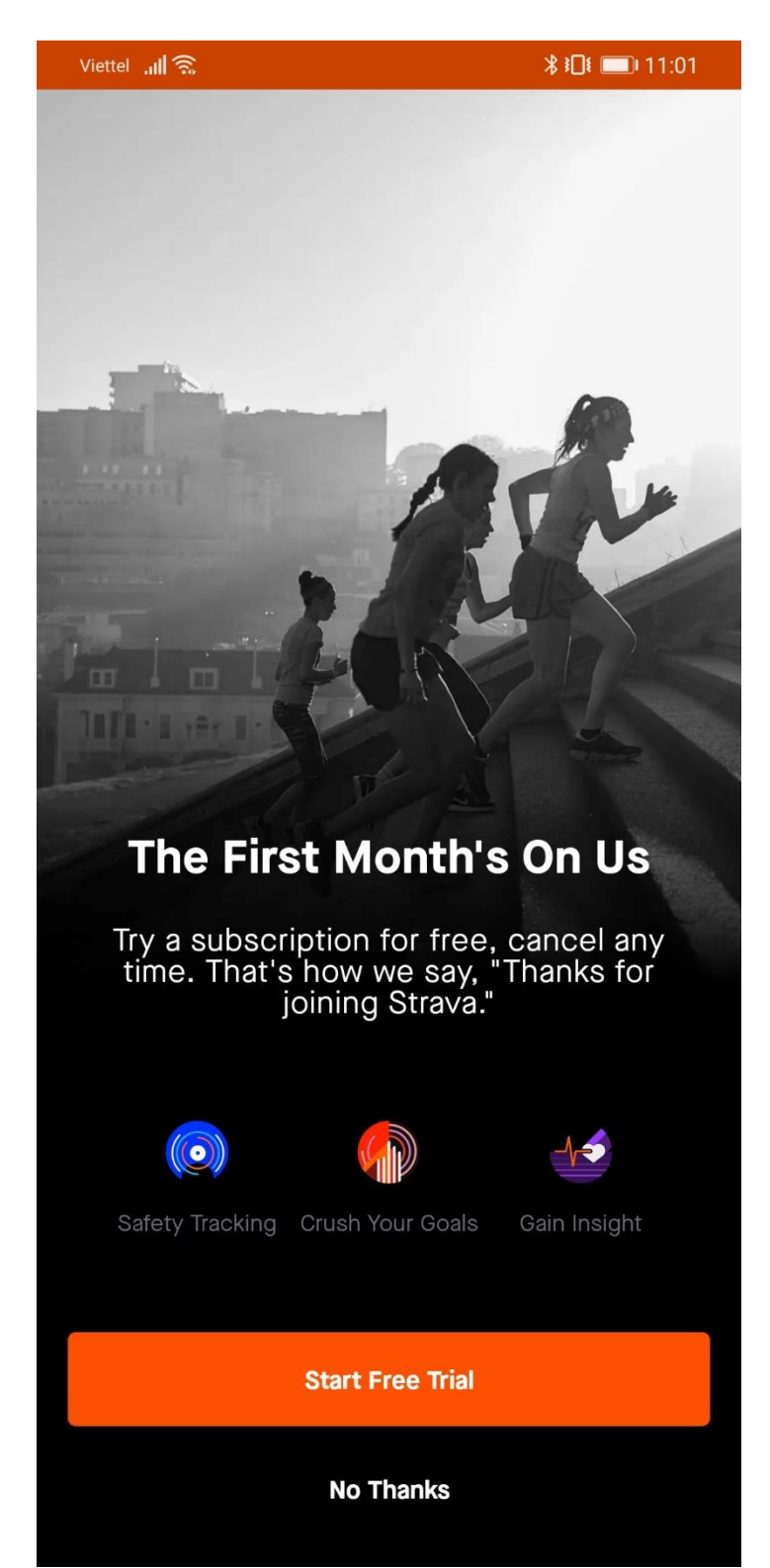

#### Chọn Later

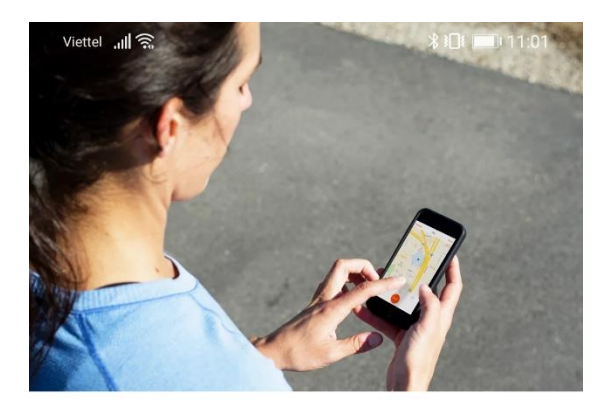

## **Ready to record?**

The best way to experience Strava is to sweat. Go on a walk, a run or ride, and see what Strava can do.

Remember that you are ultimately responsible for your safety. Always be safe and obey the law, respect the safety of others, and only view Strava data when safe to do so.

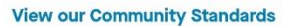

Later

Let's Go

Chọn Skip

Viettel 📶 🕱

Discover the routes your friends already love

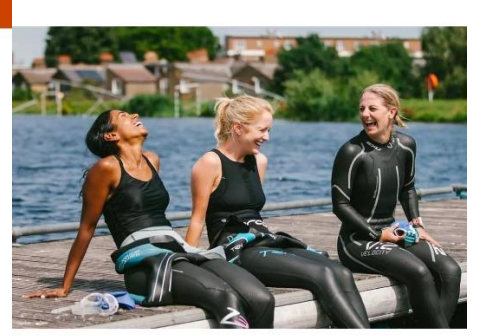

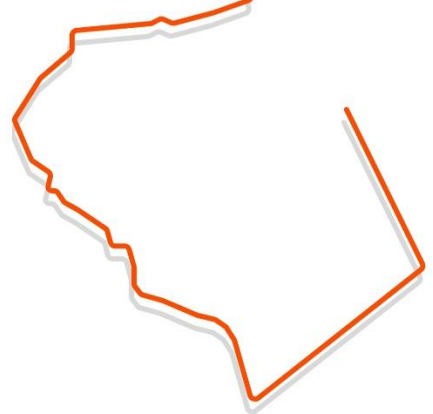

### Did someone tell you about Strava?

If a friend told you to join Strava, search for them to get connected.

Q Search for friends

Sync Your Contacts

Skip

Skip for Now

Chọn Done Đến đây là mọi người đã đăng ký xong tài khoản và sẵn sàng cho buổi chạy đầu tiên

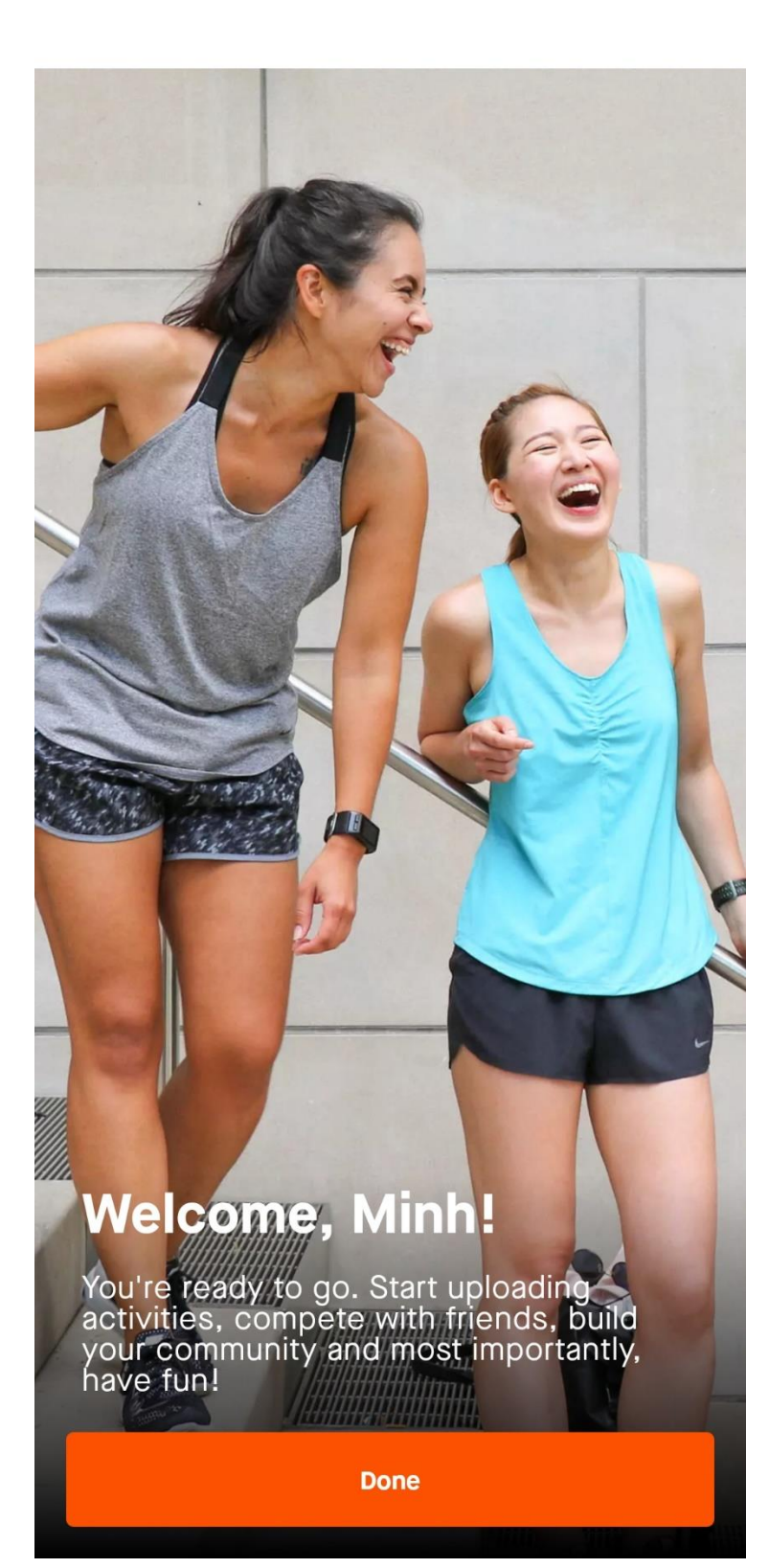

Mặc định Strava đo theo dặm (Miles) ta có thể điều chỉnh theo hệ số mét (km) để dễ theo dõi Vào Setting (Biểu tượng phía trên cùng bên phải) -> Display -> Units of Measure -> chọn Metric

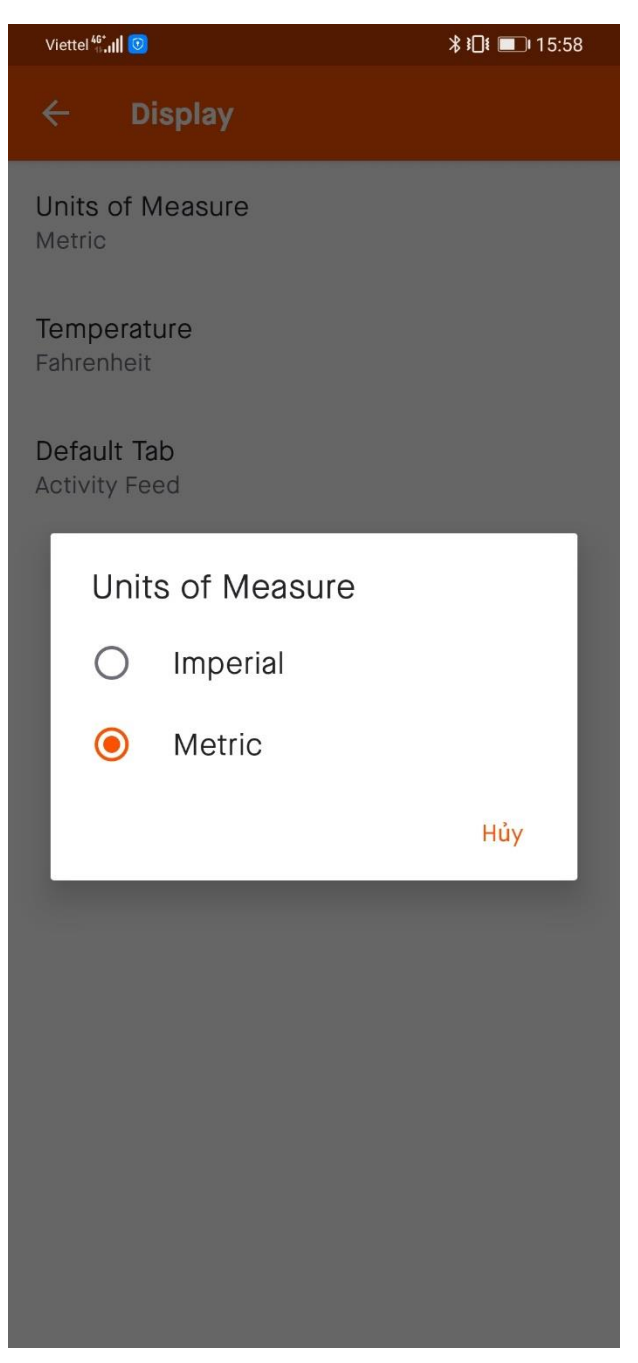

#### 1.3 Ghi lại buổi chạy, đi bộ

Từ màn hình chính của app chọn Record (nút ở giữa hàng dưới cùng)

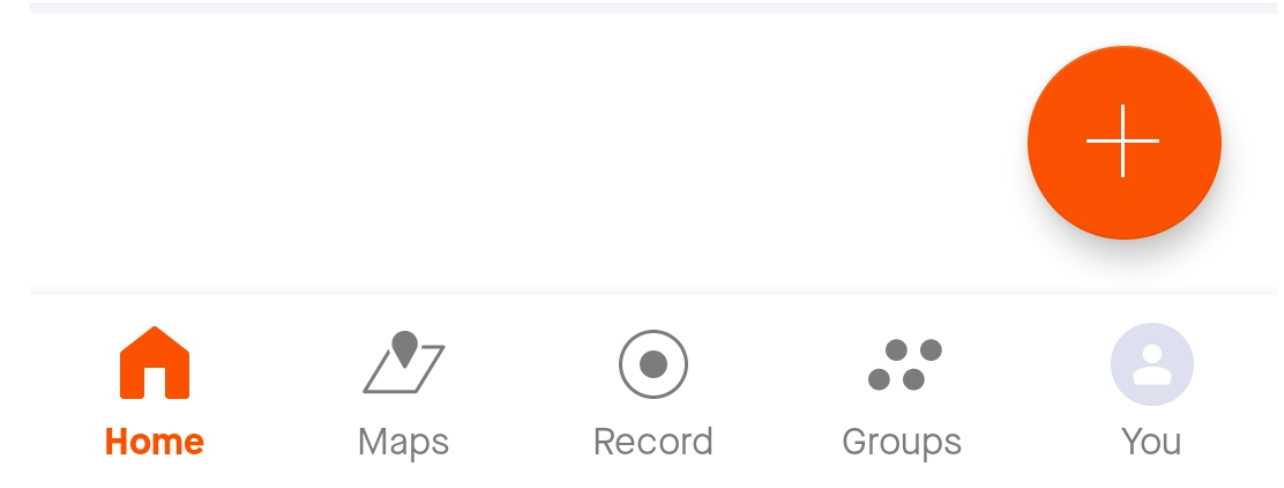

ở lần đầu tiên Strava sẽ hiện chọn môn thể thao ở đây chúng ta chọn RUN nếu chạy hoặc WALK nếu đi bộ

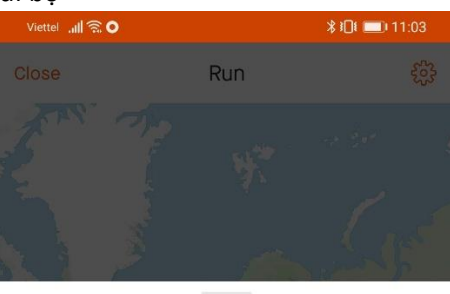

**Choose a Sport** 

Dismiss

 Image: Note Recent

 Image: Note Recent

 Image: Note Recent

 Image: Note Recent

 Image: Note Recent

 Image: Note Recent

 Image: Note Recent

 Image: Note Recent

 Image: Note Recent

 Image: Note Recent

 Image: Note Recent

 Image: Note Recent

 Image: Note Recent

 Image: Note Recent

 Image: Note Recent

 Image: Note Recent

 Image: Note Recent

 Image: Note Recent

 Image: Note Recent

 Image: Note Recent

 Image: Note Recent

 Image: Note Recent

 Image: Note Recent

 Image: Note Recent

 Image: Note Recent

 Image: Note Recent

 Image: Note Recent

 Image: Note Recent

 Image: Note Recent

 Image: Note Recent

 Image: Note Recent

 Image: Note Recent

 Image: Note Recent

 Image: Note Recent

 Image: Note Recent

 Image: Note Recent

 Image: Note Recent

 Image: Note Recent

 Image: Note Recent

 Image: Note Recent

 Image: Note Recent

 Image: Note Recent

 Image: Note Recent

 Image:

#### Chấp nhận cho Strava sử dụng quyền truy cập Vị trí

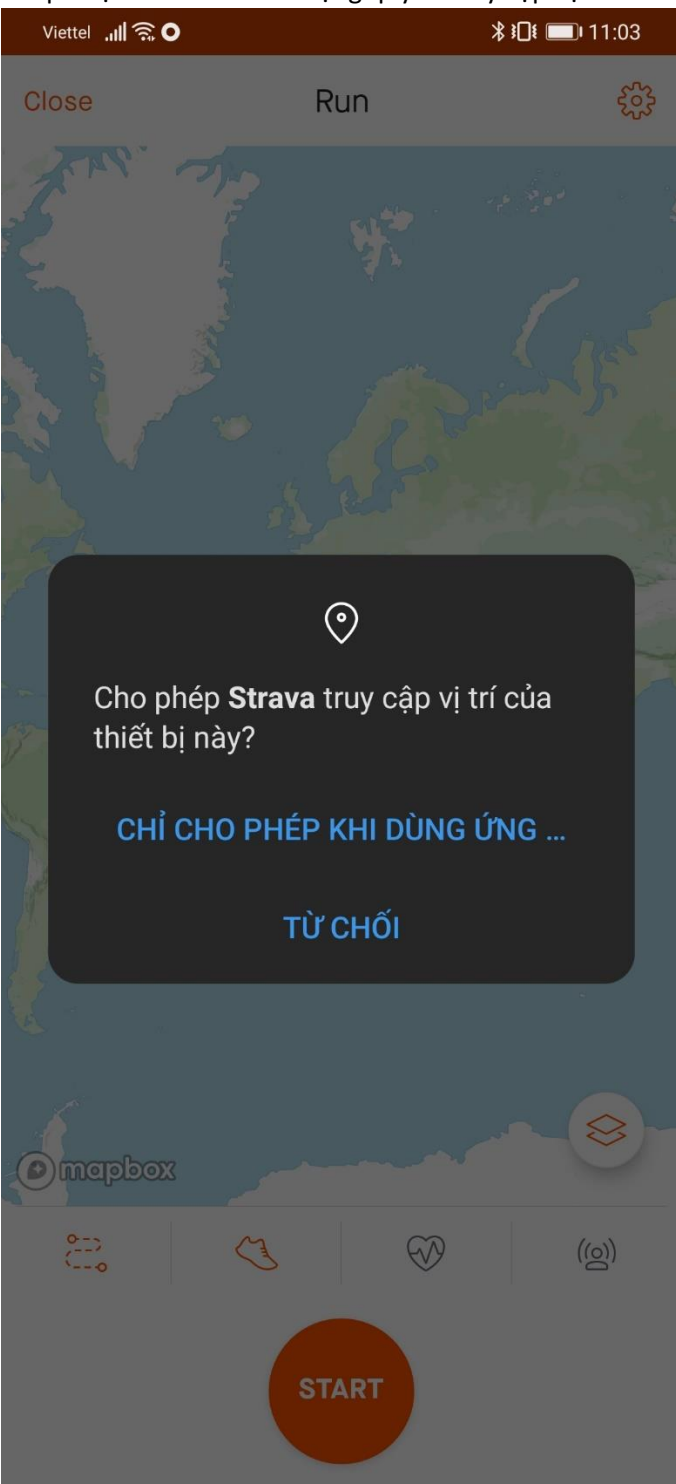

Nhấn vào START để bắt đầu buổi chạy

Trong quá trình chạy Strava sẽ hiện các thông số như quãng đường (DISTANCE) Thời gian (TIME) Tốc độ (Pace phút/km)

Khi dừng chạy nhấn vào nút STOP (Nút giữa phía dưới màn hình)

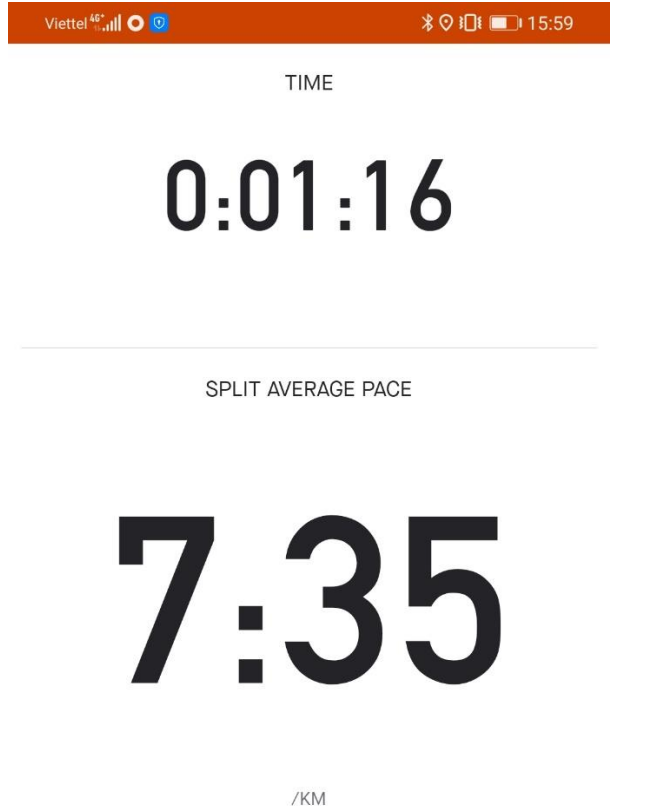

DISTANCE 0,16 1:16 KM

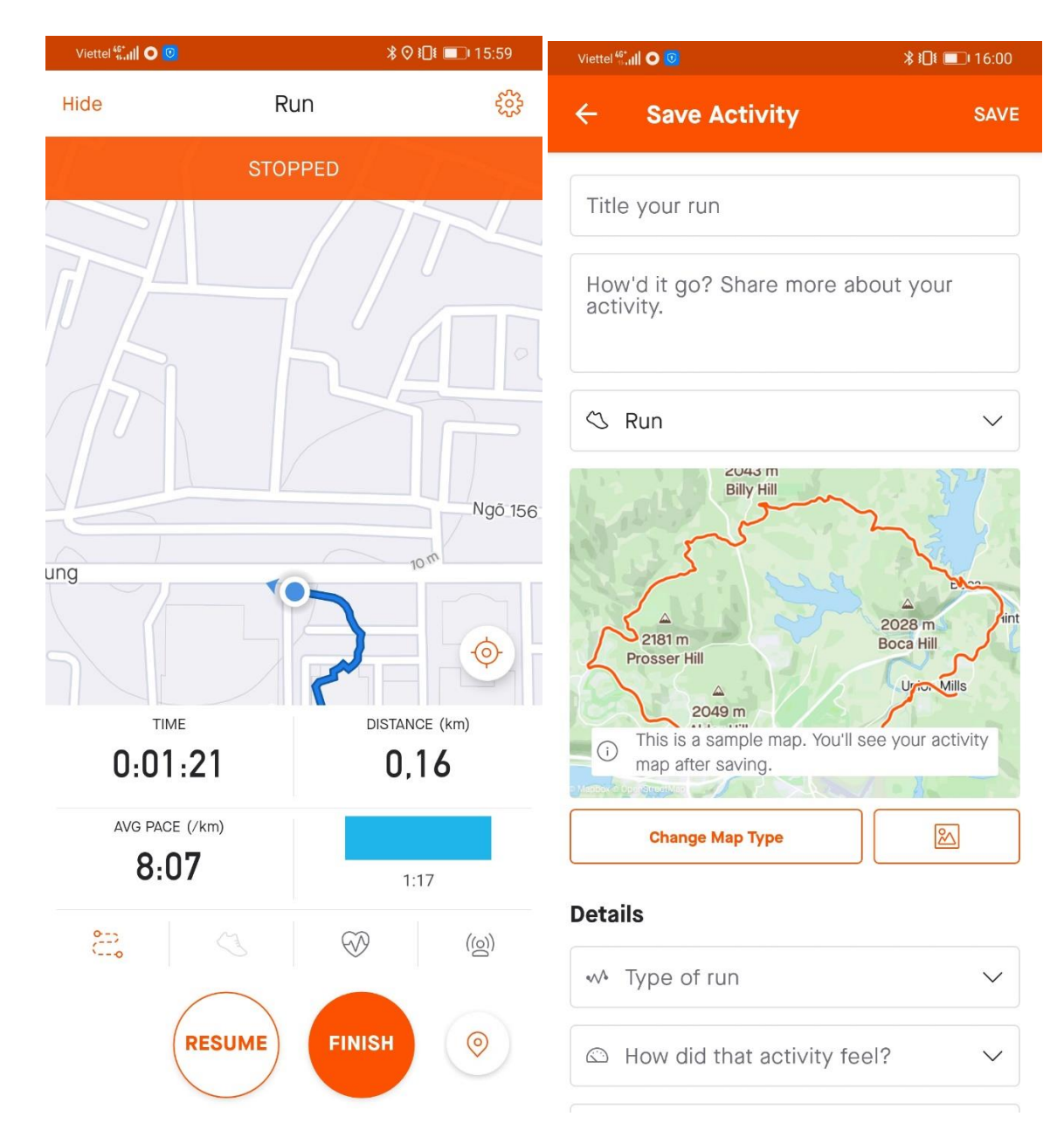

#### Để kết thúc và Lưu lại buổi chạy chọn FINISH và SAVE (phía trên bên phải)

Sau đó chúng ta có thể xem lại kết quả buổi chạy trên màn hình chính của Strava hoặc có thể xem kết quả của nhưng người chúng ta đã follow

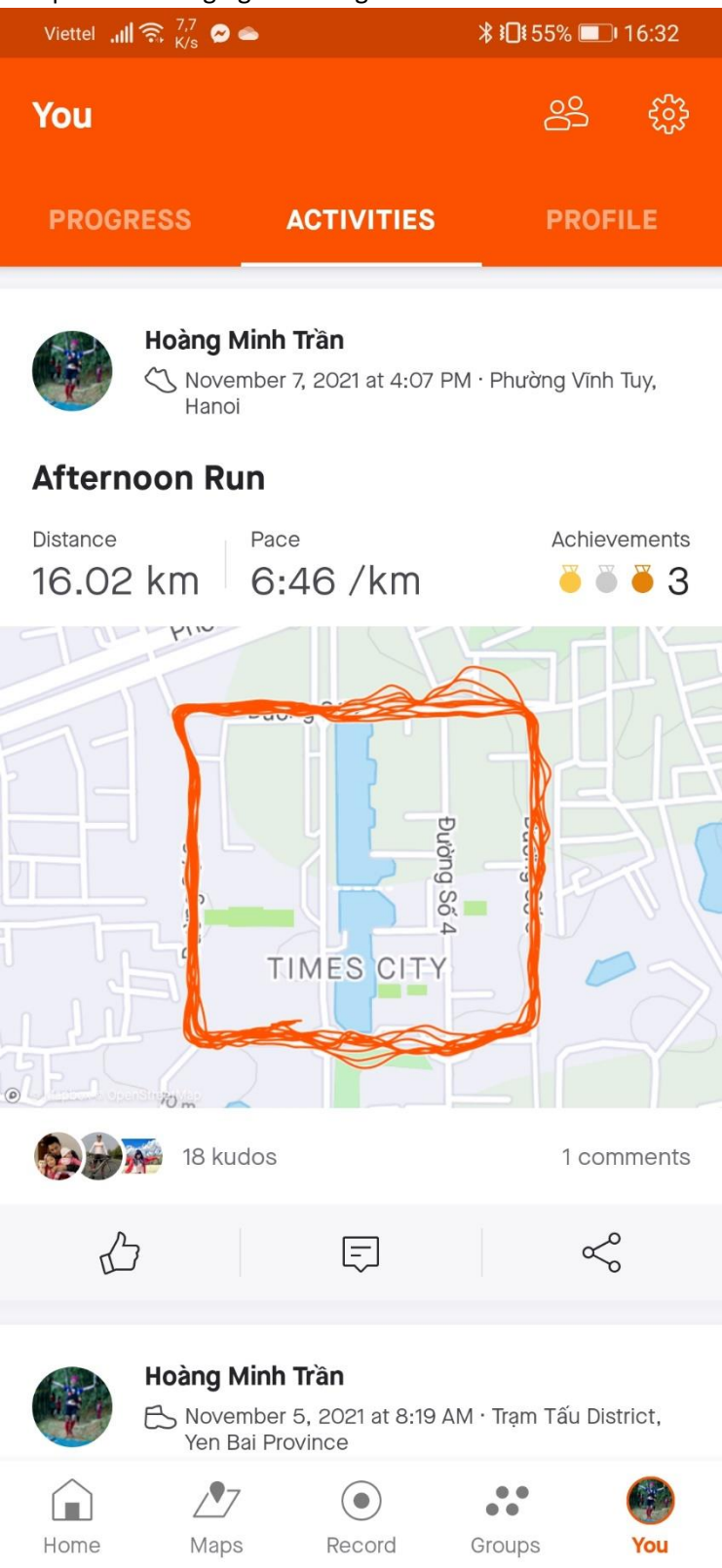

### 2. Đăng ký tài khoản https://challenge.vn/ và kết nối với Strava

2.1 Đăng ký tài khoản https://challenge.vn/

Truy cập đường link <u>https://challenge.vn/signup</u> và điền các thông tin để đăng ký tài khoản, có thể đăng ký bằng tài khoản Facebook hoặc Google, nếu đăng ký bằng email cần kích hoạt tài khoản bằng link được gửi về email đăng ký (chú ý kiểm tra spam mail)

2.2 Kết nối Strava với ChallengeVN:

Đăng nhập vào ChallengeVN với tài khoản vừa tạo vào Thông tin cá nhân (menu phía trên bên phải) Chọn Kết nối với STRAVA

| 🗖 🤌 Thông tin cả nhân 🛛 🗙 🕂                                                       |                   |                                                                             |                        |                                    | - | o x  |
|-----------------------------------------------------------------------------------|-------------------|-----------------------------------------------------------------------------|------------------------|------------------------------------|---|------|
| $\leftrightarrow$ $\rightarrow$ $\bigcirc$ $\bigcirc$ https://challenge.vn/member |                   |                                                                             |                        |                                    |   |      |
|                                                                                   |                   | CHALLENGE XẾP HẠNG HƯỚNG DẦN SỬ DỤNG LIÊN HỆ                                |                        | Minhth VTC (BTC) ~ Tái lán         |   |      |
|                                                                                   |                   | ∎ Thông tin có nhân                                                         |                        |                                    |   |      |
|                                                                                   | A STAR OK         | Kết nổi với GARMIN<br>Đông bộ đữ liệu hoạt động và thống kê với Challengevn |                        | GARMIÑ                             |   |      |
|                                                                                   | Minhth VTC (BTC)  | Kết nổi với STRIWA<br>Đồng bộ dữ liệu hoạt động và thống kê với Challengevn |                        | STRAVA                             |   |      |
|                                                                                   | Tổng quan         |                                                                             |                        | Mark & Kark & Har Dark & Harrison  |   | -    |
|                                                                                   | Quản lý challenge | minh trappin tour                                                           | Ningin email sau kni e | oong bo nogt aong ien challenge.vn |   |      |
|                                                                                   | Đồng bộ tracklog  | THEILOGENOVICAT                                                             | 000                    | ( Knong                            |   | 1.53 |
|                                                                                   | Hoạt động         | Họ và tên                                                                   | Giới tinh *            |                                    |   |      |
|                                                                                   | Thông tin cá nhân | Minhth VIC (BIC)                                                            | 🥝 Nam                  | Q No                               |   |      |
|                                                                                   | Đối mặt khẩu      | Ngày sinh *                                                                 | Điện thoại *           |                                    |   |      |
|                                                                                   | Thoát             | 19/11/1978                                                                  | 0946818686             | and the second second              |   |      |
|                                                                                   |                   | CMND/CCCD/HC <sup>1</sup>                                                   | Địa chi                |                                    |   |      |
|                                                                                   |                   | 001078015539                                                                | 23 Lạc Trung           |                                    |   | _    |
|                                                                                   |                   | Aub dal dife                                                                |                        | 40                                 |   |      |
|                                                                                   |                   |                                                                             |                        |                                    |   |      |
|                                                                                   |                   | NO IMAGE<br>AVAILABLE                                                       |                        |                                    |   |      |

Đăng nhập vào tài khoản STRAVA đã tạo ở phần 1:

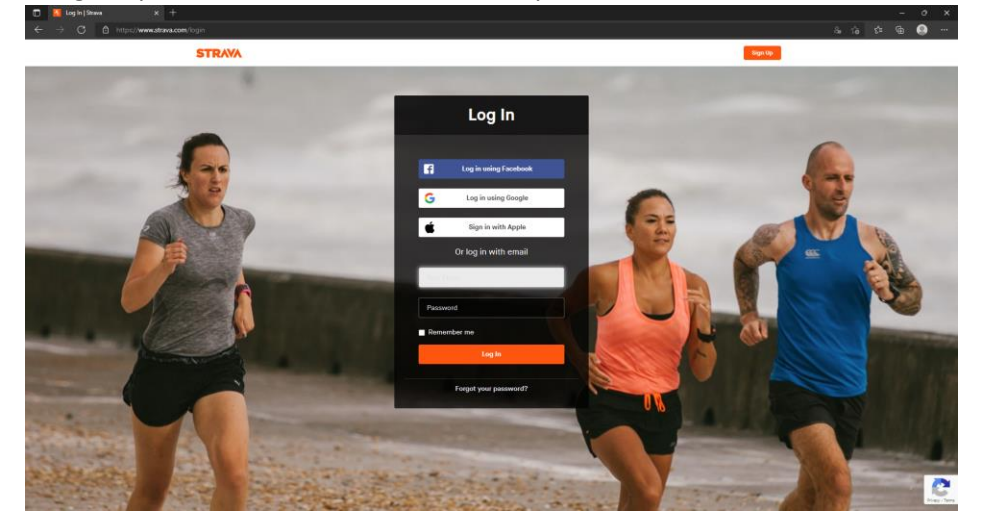

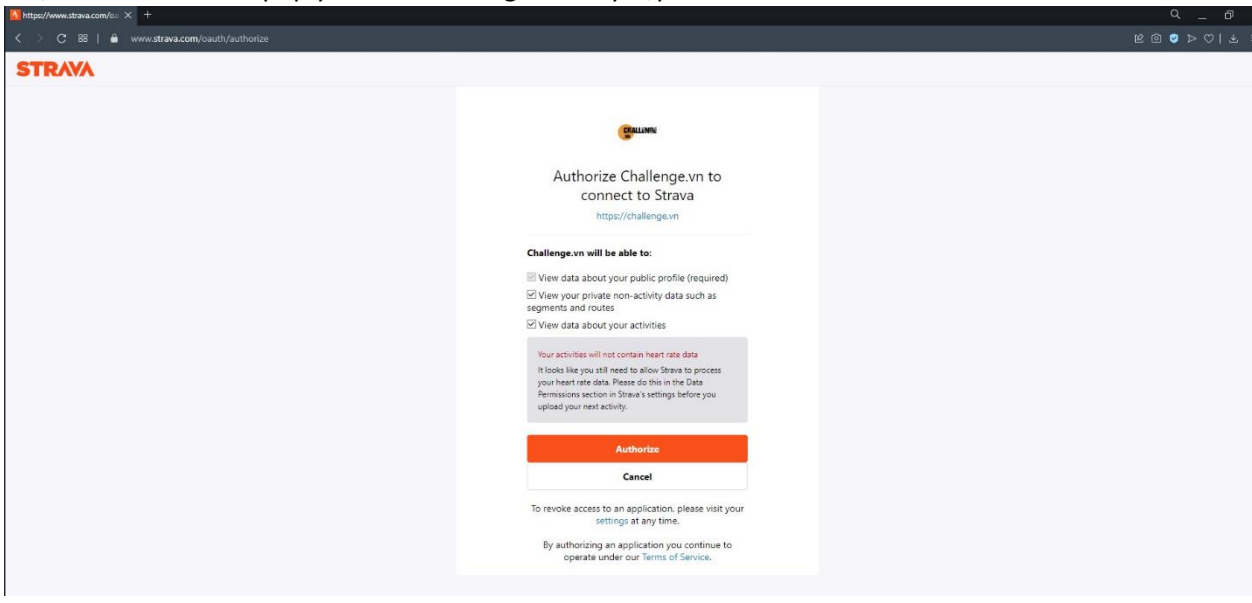

Sau khi chọn <mark>Authorize</mark> sẽ tự động quay lại trang Thông tin cá nhân, nếu thấy Đã kết nối với STRAVA là chúng ta đã kết nối thành công và sẵn sàng tham gia vào giải chạy

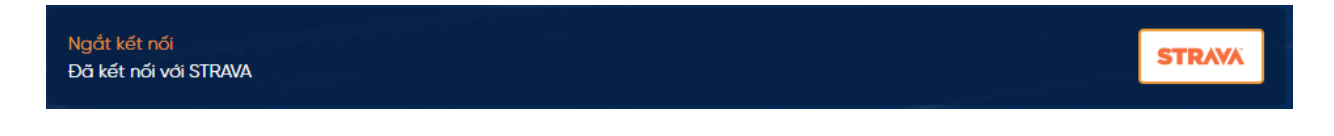

Chọn Authorize để cấp quyền cho ChallengeVN truy cập Strava

## 3. Đăng ký tham gia giải chạy VTC – BỨT PHÁ GIỚI HẠN

Truy cập vào đường link <u>https://challenge.vn/event/vtc-but-pha-gioi-han-1639</u> Nhấn vào THAM GIA

(Vui lòng không chia sẻ đường link với các nhân sự không thuộc VTC)

| ← → C 🔒 challenge.vn/event/vtc-but-pha-gioi-han-1639 |                                                                                                    | ы н ф 🖈 🔂 |
|------------------------------------------------------|----------------------------------------------------------------------------------------------------|-----------|
| CHALLENGE &                                          | CHALLEHGE XẾP HẠNG HƯớNG DẦN SỬ DỤNG LÊN HỆ 💮 Hoàng Minh Trần - 🎫 Hoa                                                                                                    |           |
|                                                      | в VTC-Bứt Phá Giới Họn                                                                                                    |           |
| Thông tin                                            |                                                                                                    |           |
| Đảng kỳ tham gia                                     | TổNG CÔNG TY TRUYỆN THÔNG ĐẠ PHƯƠNG TIỆN                                                                                                    |           |
| Xép hạng                                             | V/T/©,                                                                                                    |           |
| Hogt dộng                                            |                                                                                                    |           |
|                                                      |                                                                                                    |           |
|                                                      | RUT DHARMA                                                                                                    |           |
|                                                      |                                                                                                    |           |
|                                                      | GIOI HAN »                                                                                                    |           |
|                                                      | THO! GIAN CHAY TU 00:00H NGAY 14/11<br>DÉN 23H59 59* NGAY 05/12/2021                                                                                                    |           |
|                                                      |                                                                                                    |           |
|                                                      |                                                                                                    |           |
|                                                      | Thời gian ghi nhận kết quá: 14/11/2021 00:00 - 05/12/2021 23:59                                                                                                    |           |
|                                                      | Has su's site shift thises tim 05/12/2021 2559                                                                                                    |           |
|                                                      | Mili gið dóng bó các warkout: (UTC+07:00) Bangkak, Hanol, Jakanta                                                                                                    |           |
|                                                      | Hopt döng sé duac ghi nhân: 📷 🚺                                                                                                    |           |
|                                                      | Thứ tự ưu tiên ghi nhôn kết quá: Garmin -> Strava                                                                                                    |           |
|                                                      | 1. Mục đích, ý nghĩa:                                                                                                    |           |
|                                                      | <ul> <li>Tổ chức chạy bộ là một hình thức teambuilding nở rộ trong thời gian gần đầy tại các doanh nghiệp lớn tại Việt<br/>Nam, giúp gần kết nội bộ công ty, phát triển tỉnh thắn chạy bộ cũng như là sân chơi khuyển khích nhân viên tham</li> </ul> |           |

Chọn đúng đội của minh (nếu chọn sai thành tích được ghi nhận cho đội bạn, BTC sẽ ko đồng ý thay đổi kết quả nếu VĐV chọn sai)

Nhập mã tham gia: VTC@ButPhaGioiHan

Chọn ĐĂNG KÝ THAM GIA (nút màu vàng phía dưới)

| 🔲 🚺 Danh sách challenge 🛛 🗙 🚀 VTC-Bút Phá C                                                     | iidi Han × +                                                                                                    |                                                               |                                               |                            |  |            |  |
|-------------------------------------------------------------------------------------------------|----------------------------------------------------------------------------------------------------|---------------------------------------------------------------|-----------------------------------------------|----------------------------|--|------------|--|
| $\leftrightarrow$ $\rightarrow$ $\bigcirc$ $\textcircled{a}$ https://challenge.vn/event/vtc-but |                                                                                                    |                                                               |                                               |                            |  | <b>a</b> ( |  |
| c.                                                                                              |                                                                                                    | ANG HƯỚNG DẪN SỬ DỤNG LIÊN HỆ                                 | (                                             | Minhth VTC (BTC) - Tái lán |  |            |  |
|                                                                                                 | VTC-Bứt Phá Gi                                                                                                    | ới Hạn                                                        |                                               | THAM GIA                   |  |            |  |
|                                                                                                 | Thông tin Thông tin tham gia                                                                                                    | challenae                                                     |                                               |                            |  |            |  |
|                                                                                                 | Đãng ký tham gla Team 1                                                                                                    |                                                               | Mā tham gla                                   |                            |  |            |  |
|                                                                                                 | Xép hạng Công tỵ NetViet                                                                                                    |                                                               | •                                             |                            |  |            |  |
|                                                                                                 | Hoạt động 🗾 Công ty NetViet                                                                                                    |                                                               |                                               |                            |  |            |  |
|                                                                                                 | Công tự VIC Đặ<br>Công tự VIC hiệ<br>Công tự VIC hiệ<br>Công tự VIC hiệ<br>Công tự VIC hiệ<br>Công tự VIC hiệ<br>Công tự VIC hiệ<br>Công tự VIC hiệ<br>Công tự VIC hiệ<br>Công tự Chiế<br>Công tự Chiế<br>Công tự Chiế<br>Công tự Chiế<br>Công từ Chiế<br>Công từ Chiế<br>Công từ Chiế<br>Công từ Chiế<br>Công từ Chiế<br>Công từ VIC hiệ<br>Công từ Chiế<br>Công từ Chiế<br>Công từ Chiế<br>Công từ Chiế<br>Công từ Chiế<br>Công từ Chiế<br>Công từ Chiế<br>Công từ Chiế<br>Công từ Chiế<br>Công từ Chiế<br>Công từ Chiế<br>Công từ Công<br>Công từ Chiế<br>Công từ Công<br>Công từ Công<br>Công Công<br>Công Công Công<br>Công Công<br>Công Công Công<br>Công Công Công<br>Công Công<br>Công Công<br>Công Công Công<br>Công Công Công<br>Công Công Công<br>Công Công Công<br>Công Công<br>Công Công Công<br>Công Công<br>Công Công Công<br>Công Công Công<br>Công Công Công<br>Công Công Công<br>Công Công Công<br>Công Công Công<br>Công Công Công<br>Công Công Công<br>Công Công Công<br>Công Công Công Công<br>Công Công Công Công Công Công Công Công | cal<br>com<br>de<br>he<br>he<br>e gta                         | 20                                            |                            |  |            |  |
| 9                                                                                               | Challenge Sports.                                                                                                    | Liêr                                                          | n hệ                                          | Liên kết                   |  |            |  |
| N<br>P<br>U                                                                                     | hắm tạo sản choi cho mọi người có thể năng cao<br>hục chiến bản thần niệt, Chẳng tối sẽ năng dẫn đ<br>nử thách cho bản thần của bạn. Các hội nhêm cũng<br>năn lý, tạo thủ thách năng cho chiến CLUB của bạn.                                                                                                    | ước khảo, chính Ernai<br>Mác hơn những Hoth<br>có thể để dòng | E support⊛racevietnam.com<br>nec 090 221 2310 |                            |  |            |  |
|                                                                                                 | 0 2021 - Challenge - Vietnam Virtual Races - #1 Virtual                                                                                                    | Race Platform in Vietnam                                      |                                               | Tiếng Việt English         |  |            |  |

Đến đây thì bạn đã sẵn sàng cho giải chạy VTC – BỨT PHÁ GIỚI HẠN, các buổi chạy của bạn được lưu lại trên STRAVA sẽ được tự động đồng bộ về ChallengeVN và tính kết quả, bạn có thể theo dõi kết quả của bản thân và của đội mình cũng như các đội bạn

| 🔏 Bằng xếp hạng VTC-Bứt Phá Gió 🗙 🕂         |                                                                                                    |                                                                                                    |                                  |                                                      |            |                                          | ~ - ø х |
|---------------------------------------------|----------------------------------------------------------------------------------------------------|----------------------------------------------------------------------------------------------------|----------------------------------|------------------------------------------------------|------------|------------------------------------------|---------|
| ← → C 🔒 challenge.vn/event/vtc-but-pha-gioi |                                                                                                    |                                                                                                    |                                  |                                                      |            |                                          | 🖈 🖈 🐼 E |
|                                             |                                                                                                    | CHALLENGE XÉP HẠNG                                                                                                    | HƯỚNG DẦN SỬ DỤNG                | LIÊN HỆ                                              | Hoàng Mini | h Trần - Tài lên                         |         |
|                                             | Chúc mùng bạn đã tham                                                                                                | gia thành công                                                                                                    |                                  |                                                      |            |                                          |         |
|                                             |                                                                                                    | 🛚 VTC-Bứt Phá Giới Hợ                                                                                                    | m                                |                                                      |            |                                          |         |
|                                             | Thông tin                                                                                                    | Nhóm Cá nhân                                                                                                    |                                  |                                                      | Mài bạn bà | All Time 🗸 🗸                             |         |
|                                             | Đảng ký tham gia                                                                                                    |                                                                                                    |                                  |                                                      |            |                                          |         |
|                                             | Hoạt động                                                                                                    |                                                                                                    |                                  |                                                      |            |                                          |         |
|                                             |                                                                                                    | 1 💼 Co quan TC1                                                                                                    |                                  |                                                      |            |                                          |         |
|                                             |                                                                                                    | 1 📻 Colquan TCT                                                                                                    |                                  |                                                      |            |                                          |         |
|                                             |                                                                                                    |                                                                                                    | /                                |                                                      |            | /                                        |         |
|                                             | Challenge Sports.                                                                                                    |                                                                                                    |                                  | Liên hệ                                              |            | Liên kết                                 |         |
|                                             | Nhằm tạo săn chơi cho mọ<br>phục chính bản thân minh.<br>thủ thách cho bản thân của<br>quản lý tạo thủ thách riêng c | người có thể năng cao sức kh<br>Chúng tôi sẽ mạng đến nhiều h<br>ban. Các hội nhóm cũng có thể<br>nho chính CLUB của ban. | óe, chinh<br>an nhũng<br>để đóng | Email: support@racevietnam,<br>Hatline: 090.221.2310 |            |                                          |         |
|                                             |                                                                                                    |                                                                                                    |                                  |                                                      |            | Chinh Sách Bảo Mặt<br>Diễu Khoản Sử Dụng |         |